# 3 Справочник Начисления и удержания

Глава содержит следующие разделы. Свойства справочника. Массовая замена КБК и типовой операции. Настройка кодов начислений/удержаний. Настройка группы выплат. Настройка аналитики. Дополнительные типовые операции. Признак дохода. Системные коды.

# Свойства справочника

<u>Справочник заполняется разработчиками.</u> Справочник содержит начисления, удержания и страховые взносы, которые используются при расчёте заработной платы. Располагается в меню «Справочники». Окно справочника имеет вид (рис. 3-1).

| ۵                                  | 🛦 Начисления и удержания 🗔 💷 🗾                                                   |     |                                                |     |      |                       |          |                                          |     |
|------------------------------------|----------------------------------------------------------------------------------|-----|------------------------------------------------|-----|------|-----------------------|----------|------------------------------------------|-----|
| 🕂 📝 🔎   🗕                          | 🛊 📝 🔎 🛑 🗞 🔂 🚽 😪 🧣 🗣 😭 Код или название для поиска 🔎 🔖 🗖 Все начисления/удержания |     |                                                |     |      |                       |          |                                          |     |
|                                    |                                                                                  |     |                                                |     |      |                       |          |                                          |     |
| ⊡ - ВСЕ<br>Начисления<br>Удержания |                                                                                  | Код | Наименование                                   | Тип | ндфл | Профсоюзные<br>взносы | Алименты | Определение ФОТ<br>при расчете<br>премии | опс |
| — Долги                            |                                                                                  | 1   | Должностной оклад                              | Н   | 2    | 2                     | 2        |                                          | 2   |
| Мат. помощь                        |                                                                                  | 2   | Прочие начисления                              | Н   |      |                       |          |                                          |     |
| - Премии                           |                                                                                  | 3   | Оплата б/листа за счет средств фонда соцстраха | П   |      |                       |          |                                          |     |
| - Страх.взносы                     |                                                                                  | 4   | Надбавка особ.усл.службы                       | Н   |      | 2                     | 2        |                                          | 2   |
| Пособия                            |                                                                                  | 5   | Надбавка за выслугу лет на гражд.службе        | Н   | 2    | 2                     | 2        |                                          | 2   |
| Отлиск                             |                                                                                  | 6   | Надбавка за гос.тайну                          | Н   | 2    | 2                     | 2        |                                          | 2   |
| Командировки                       |                                                                                  | 7   | Доплата за вредные условия труда               | Н   | 2    | 2                     | 2        |                                          | 2   |
| Kondi <b>H</b> abobita             |                                                                                  | 8   | Ненормированный день                           | Н   |      |                       |          |                                          |     |
|                                    |                                                                                  | 9   | Трудовой отпуск                                | Н   |      | 2                     | 2        |                                          | 2   |
|                                    |                                                                                  | 10  | Классность                                     | Н   |      |                       |          |                                          |     |
|                                    |                                                                                  | 11  | Исполнение обязанностей                        | Н   |      | 2                     |          |                                          | 2   |
|                                    |                                                                                  | 12  | Премия по итогам работы за квартал (в %)       | Н   | 2    | 2                     | 2        |                                          | 2   |
|                                    |                                                                                  | 13  | Выходное пособие                               | Н   |      |                       |          |                                          |     |
|                                    |                                                                                  | 14  | Учебный отпуск                                 | Н   | 2    | 2                     | 2        |                                          | 2   |

рис. 3-1

Для кодов начислений указываются: параметры учёта в среднем заработке; удержания по страховым взносам; удержания с сотрудника; типовая операция с аналитикой; группа выплат. Для кодов удержаний и страховых взносов указывается типовая операция с аналитикой.

### Описание свойств справочника.

1. Типы кодов указаны в обозревателе и колонке таблицы «Вид». Например, Н – начисление, У – удержание и т.д.

Для кодов с типом: О – отпуска, П – пособия, К – командировки, в журнале заработной платы не применяется перерасчёт по кнопке «Расчёт ЗП без БОК».

Чтобы вернуть исходные настройки начисления/удержания, воспользуйтесь кнопкой 🔍 – «Восстановить исходное значение настроек данного значения».

Чтобы найти нужное начисление/удержание по его коду или названию, введите искомое значение в поле и нажмите кнопку в конце поля Код или название для поиска...

Коды, которые используются в системных расчётах, выделены цветным шрифтом. Например, должностной оклад.

Запись, отредактированная пользователем, будет выделена цветным фоном. Записи, изменявшиеся на подотчётной организации, обозначаются цветным фоном. Записи, изменявшиеся на ЦБ, обозначаются цветным фоном. Записи, настроенные на сводной базе, не выделяются.

Приоритет выбора настроек кодов н/у, показан на схеме (рис. 3-2).

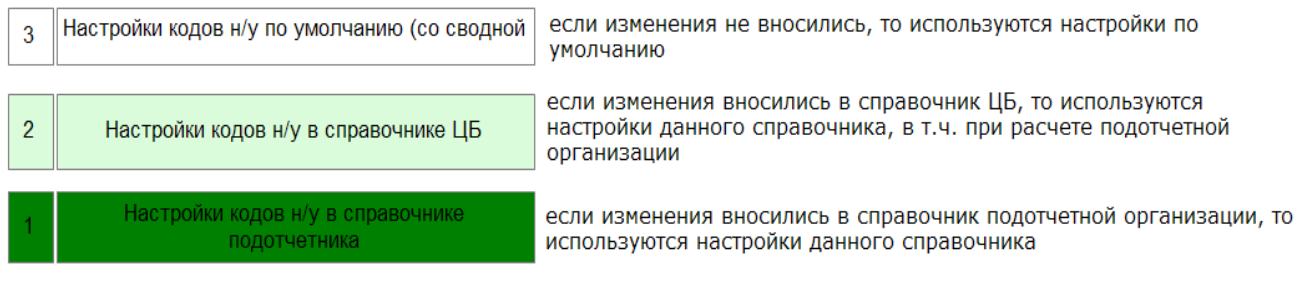

рис. 3-2

# Массовая замена КБК и типовой операции

## Замена КБК.

Чтобы массово изменить КБК, выполните следующие действия.

1. Отметьте нужные коды галочками.

Нажмите кнопку 🔄 – «Массовая замена аналитики по выбранным записям». Появится форма ввода данных (рис. 3-3).

| ۵      |                                                                                                    | Массовое изменение ан                                                     | алитики п    | о начислениям                                                            |  |  |  |  |
|--------|----------------------------------------------------------------------------------------------------|---------------------------------------------------------------------------|--------------|--------------------------------------------------------------------------|--|--|--|--|
| C<br>J | тарый КБК:<br>КБК (2016)<br>(Нет)                                                                                                    | Новый КБК:<br>КБК (2016)<br>в ((Нет)                                      | Для<br>(Het  | ЗКР Старый КОСГУ<br>(Нет) Х •<br>Новый КОСГУ<br>(Нет) Х. •               |  |  |  |  |
| С      | Типовая операция  Укажите слова, которые будут использоваться для поиска подходящей типовой операции для замены.  Казенные  На Бюджетные  На Бюджетные  Казенные  Казенные  Каз |                                                                           |              |                                                                          |  |  |  |  |
|        | Ид. старой ТО                                                                                                    | Наименование заменяемой типовой операции                                  | Ид. новой ТО | Наименование типовой операции, на которую меняем \land                   |  |  |  |  |
|        | 378                                                                                                    | Начислено компенсаций за коммунальные услуги (бюджетные)                  |              | (Нет)                                                                    |  |  |  |  |
|        | 384                                                                                                    | Начислено взносов на медицинское страхование (ФФОМС) из резерва (казен    | 390          | Начислено взносов на медицинское страхование (ФФОМС) из резерва (бюдж    |  |  |  |  |
| П      | 390                                                                                                    | Начислено взносов на медицинское страхование (ФФОМС) из резерва (бюдж     |              | (Нет)                                                                    |  |  |  |  |
|        | 385                                                                                                    | Начислено взносов на социальное страхование (Несч. случ) из резерва (казе | 391          | Начислено взносов на социальное страхование (Несч. случ) из резерва (бюд |  |  |  |  |
|        | 391                                                                                                    | Начислено взносов на социальное страхование (Несч. случ) из резерва (бюд  |              | (Нет)                                                                    |  |  |  |  |
|        | 392                                                                                                    | Начислено денежных компенсаций на замену выдачи молоко (казенные)         | 393          | Начислено денежных компенсаций на замену выдачи молоко (бюджетные)       |  |  |  |  |
|        | 393                                                                                                    | Начислено денежных компенсаций на замену выдачи молоко (бюджетные)        |              | (Нет)                                                                    |  |  |  |  |
|        | 394                                                                                                    | Дополнительный взнос на пенсию (казенные)                                 | 395          | Дополнительный взнос на пенсию (бюджетные)                               |  |  |  |  |
| Þ      | 395                                                                                                    | Дополнительный взнос на пенсию (бюджетные)                                |              | (Нет)                                                                    |  |  |  |  |
|        |                                                                                                    |                                                                           |              | ×                                                                        |  |  |  |  |
|        |                                                                                                    |                                                                           |              | Заменить Отмена                                                          |  |  |  |  |

рис. 3-3

Укажите с какого на какой КБК менять и учитывать ли ЭКР. Нажмите кнопку «Заменить». КБК будет изменён.

### Замена типовой операции.

Например, нужно заменить типовую операцию «Дополнительный взнос на пенсию (казённые)» на «Дополнительный взнос на пенсию (бюджетные)». Для этого выполните следующие действия.

1. Отметьте нужные коды галочками.

2. Нажмите кнопку 🤄 – «Массовая замена аналитики по выбранным записям». Появится форма ввода данных (рис. 3-3).

3. В таблице для типовой операции «Дополнительный взнос на пенсию (казённые)» выберите новое значение «Дополнительный взнос на пенсию (бюджетные)».

4. Нажмите кнопку «Заменить». Типовая операция будет изменена.

Примечание: для поиска можно воспользоваться полями «С/На». В них вводятся слова, по которым нужно искать типовую операцию. В поле «С» ищется типовая операция, которую нужно заменить. В поле «На» ищется новая типовая операция.

# Настройка кодов начислений/удержаний

В разделе описано как настроить коды для расчёта: среднего заработка; страховых взносов; индексации (для категорий служащих); НДФЛ; профсоюзных взносов; алиментов;

простоя не по вине работодателя и работника;

оплаты за работы в выходные и праздничные дни для недельного графика; оплаты за работу в ночные и праздничные часы для суммированного графика; MPOT.

Чтобы настроить коды начислений/удержаний, выполните следующие действия.

1. Установите курсор на нужный код и нажмите кнопку Z – «Редактировать запись». Появится форма ввода данных (рис. 3-4).

| ۵                                      | Начисления и                  | удержания                                            | ×                          |
|----------------------------------------|-------------------------------|------------------------------------------------------|----------------------------|
| Редактируется: Должностной оклад       |                               |                                                      |                            |
| ✓ ¥                                    |                               |                                                      | \$ <b>\$</b> \$            |
| Основное Классификация Особые на       | стройки                       |                                                      |                            |
| Код 11 Полное наимено                  | вание                         |                                                      | Сокращенное наименование   |
| 1 Должностной ок                       | клад                          |                                                      | Должностной оклад          |
| Тип Период оплаты                      | Компес. 4-мес. ден. с         | од.                                                  | 🔽 Видима для выбора        |
| Н - Начисления 🔽 🛛 О                   | 🚔 🛛 Мат. помощь\Един. і       | выг 🗾 📃 🔲 Видима                                     | для выбора при записи сумм |
| Параметры учета в среднем заработке    |                               |                                                      |                            |
| Тип В                                  | полном размере Пропори        | ционально отработанному време                        | ни 🔨                       |
| • Отпуск                               |                               |                                                      | _                          |
| Больничный 🗸                           |                               |                                                      | _                          |
| Командировка                           |                               |                                                      | _                          |
| Декрет. пособие до 1,5 лет 🔽           |                               |                                                      | _                          |
| Доп. вых. за рео. инв.                 |                               |                                                      | ~ ~                        |
| 🗌 🔲 При расчете средн. зараб. учитыват | ъ суммы фактически начи       | сленные в расчетном периоде                          |                            |
| ЕДВ - Годовая премия                   |                               |                                                      |                            |
| Перинание прозвить                     |                               |                                                      |                            |
|                                        | рживать с сотрудника<br>Н ЛФП | Дополнительно                                        | POT                        |
|                                        | Профеоюзные взносы            | Г. Не зависит от ото време:                          | ни                         |
|                                        | Алименты                      | П Не включать в ЖО №6                                |                            |
| φcc                                    |                               | Учитывать при расчёте по<br>Учитывать при расчёте по |                            |
| ФСС (несчастные случаи)                |                               | П Показать доподнительны                             | е типовые операции         |
| 🗖 Страх. взносы из резерва             |                               | Не отображать в лицевой                              | карточке                   |
| Для недельного графика                 |                               | Пля суммированного график                            | a                          |
| П Включать в расчет празд. дней в од   | инарном размере               | Включать в расчёт ночных                             | V NACOB                    |
| Включать в расчет празд. дней в ови    | ойном размере                 | Включать в расчёт празли                             | ничных часов               |
|                                        | onnen poonopo                 |                                                      | азд часов (СПИЛ ВИЧ)       |
| L                                      |                               |                                                      |                            |

рис. 3-4

Настройте параметры расчёта.

**Тип начисления** – в зависимости от типа показателя начисление/удержание участвует в разных алгоритмах расчёта.

Компенсация 4-месячного денежного содержания – чтобы код участвовал в расчёте компенсации 4-х месячного денежного содержания, выберите значение: «Премии» или «Мат. помощь\Един. вып.». В зависимости от выбранного значения сумма по коду будет отображаться в записке-расчёт в соответствующей колонке.

#### Отображение кода в журналах и справочниках.

Видима для выбора при записи сумм – чтобы в журнале «Запись сумм по кодам» отображалась вкладка с данным кодом, установите на опции галочку. Также кода с данным признаком доступны для выбора при расчёте по формуле.

Видима для выбора – чтобы запись не отображалась в справочнике и во всех журналах в выпадающем списке, снимите с опции галочку.

**Не включать в ЖО №6** – чтобы суммы по данному коду не отображались в журнале №6, установите на опции галочку.

#### Параметры участия в среднем заработке.

Чтобы начисление участвовало в расчёте отпуска, больничного, командировки, пособия до 1,5 лет или доп. выходных дней по уходу за ребёнком инвалидом, установите галочку на соответствующую опцию. При этом необходимо выбрать способ расчёта: в полном объёме или пропорционально отработанному времени.

**В полном размере**. Например, чтобы начисление входило в расчётную базу для отпуска в полном размере, установите галочку на опции «Отпуск в полном размере» (рис. 3-5).

|   | Параметры учета в среднем заработке |                     |                                       |   |  |  |  |
|---|-------------------------------------|---------------------|---------------------------------------|---|--|--|--|
|   | Тип                                 | В полном размере    | Пропорционально отработанному времени | ^ |  |  |  |
| Þ | Отпуск                              | •                   |                                       |   |  |  |  |
|   | Больничный                          | <ul><li>✓</li></ul> |                                       |   |  |  |  |
|   | Командировка                        |                     |                                       |   |  |  |  |
|   | Декрет, пособие до 1,5 лет          | <ul><li>✓</li></ul> |                                       |   |  |  |  |
|   | Доп. вых. за реб. инв.              | ✓                   |                                       | ~ |  |  |  |

#### рис. 3-5

В записке-расчёте начисления в полном объёме отображаются следующим образом (рис. 3-6).

| Отпуск предоставляется (уволы | няется) |
|-------------------------------|---------|
| Variation                     | Т       |

| гоэффи            | џиент       |        |           |
|-------------------|-------------|--------|-----------|
| И.фн.             | Преми       | я      | ЕДВ       |
|                   |             |        |           |
|                   |             |        |           |
| Количество ра     | счетны      | х дней |           |
| 11                | Код         |        |           |
| показателя        | стро-<br>ки | ИстФ.  | 1         |
|                   |             | дни    | сумма     |
| 1                 | 2           | 3      | 4         |
| апрель 2017       | 01          | 20,51  | 24566,92  |
| май 2017          | 02          | 29,30  | 34035,40  |
| июнь 2017         | 03          | 29,30  | 34035,40  |
| июль 2017         | 04          | 25,52  | 29801,64  |
| август 2017       | 05          | 25,52  | 30411,40  |
| сентябрь 2017     | 06          | 25,39  | 37706,86  |
| октябрь 2017      | 07          | 29,30  | 41676,00  |
| Итого             | 08          | 184,84 | 232233,62 |
| Сред. зараб. мес. | 09          |        | 33176,23  |
| Сред. зараб. дн   | 10          |        | 1256,40   |
| Сум. ноябрь 2017  | 11          | 7,00   | 8794,80   |
| Итого за отпуск   | 12          | 7,00   | 8794,80   |

рис. 3-6

<u>Примечание:</u> начисления, с включённым параметром по отпуску, используются также для расчёта компенсаций за неиспользованный отпуск, компенсаций при увольнении, дополнительных выходных дней за донорство, дополнительный отпуск на период санаторно-курортного лечения, курсы повышения квалификации по программе «Охрана труда», выходного пособия и простоя по вине работодателя.

**Пропорционально отработанному времени**. Начисления, которые рассчитываются пропорционально отработанному времени (например, квартальная премия, премия по итогам работы) должны иметь соответствующие настройки (рис. 3-7).

| Параметры учета в среднем заработке |                            |                     |                                       |   |  |  |
|-------------------------------------|----------------------------|---------------------|---------------------------------------|---|--|--|
|                                     | Тип                        | В полном размере    | Пропорционально отработанному времени | ^ |  |  |
| D                                   | Отпуск                     |                     |                                       |   |  |  |
|                                     | Больничный                 | ✓                   |                                       |   |  |  |
|                                     | Командировка               |                     |                                       |   |  |  |
|                                     | Декрет. пособие до 1,5 лет | ✓                   |                                       |   |  |  |
|                                     | Доп. вых. за реб. инв.     | <ul><li>✓</li></ul> |                                       | ~ |  |  |

рис. 3-7

В записке-расчёте начисления пропорционально отработанному времени отображаются следующим образом (рис. 3-8).

| Коэфф           | ент                         |        | 0,8980 |        |         |  |
|-----------------|-----------------------------|--------|--------|--------|---------|--|
| И.фн.           | Премия                      |        |        | ЕДВ    |         |  |
| 1               | 2                           | 08545. | 79     |        |         |  |
|                 |                             |        |        |        |         |  |
| Количество      | pac                         | четны  | х дне  | н      |         |  |
| Uaurano para    |                             | Код    |        |        |         |  |
| показателя      | гаимено вание<br>показателя |        | Ист    | Φ.     | 1       |  |
|                 |                             |        | дн     | и      | сумма   |  |
| 1               |                             | 2      | 3      |        | 4       |  |
| апрель 2017     |                             | 01     |        | 20,51  |         |  |
| май 2017        |                             | 02     | 1      | 29,30  |         |  |
| июнь 2017       |                             | 03     | 1      | 29,30  |         |  |
| июль 2017       |                             | 04     | 1      | 25,52  |         |  |
| август 2017     |                             | 05     | 1      | 25,52  |         |  |
| сентябрь 2017   |                             | 06     |        | 25,39  |         |  |
| октябрь 2017    | 07                          |        | 29,30  |        |         |  |
| ноябрь 2017     | 08                          |        | 15,63  |        |         |  |
| Итого           | 09                          | 20     | 0,47   |        |         |  |
| Сред. зараб. дн | 10                          |        |        | 986,07 |         |  |
| Сум. ноябрь 201 | 7                           | 11     |        | 7,00   | 6902,49 |  |
| Итого за отпуск |                             | 12     |        | 7,00   | 6902,49 |  |

Отпуск предоставляется (увольняется)

При расчёте средн. зараб. учитывать суммы, фактически начисленные в расчётном периоде – чтобы при расчёте среднего заработка использовались только фактически начисленные суммы (сумма будет попадать в месяц, в котором рассчитано начисление), установите на опции галочку.

С отключённой опцией в расчёте участвуют все начисления за период расчёта среднего заработка (рис. 3-9).

рис. 3-8

При расчете средн. зараб. учитывать суммы фактически начисленные в расчетном периоде В ДВ - Годовая премия

🦳 Не индексировать

# рис. 3-9

Например, сотрудник в сентябре получил премию за август. В сентябре сотруднику рассчитывается отпуск. Т.е. премия начислена в месяце (сентябрь), который не попадает в расчёт среднего заработка, но начислена за месяц (август), который входит в период расчёта среднего заработка. Премия за август попадает в расчёт среднего заработка, несмотря на то, что фактически она была рассчитана в сентябре. Чтобы данная премия не входила в расчёт среднего заработка, установите на опции галочку.

**ЕДВ-Годовая премия** – данная опция доступна только для отпуска с включённым параметром «Пропорционально отработанному времени». При её включении сумма по коду рассчитываться также как сумма по «Премии» и отображаться в записке-расчёте в поле «ЕДВ».

### Индексация отпуска, командировки.

Не индексировать – чтобы сумма кодов, входящих в расчёт отпуска/командировки, не индексировалась на коэффициент корректировки по категориям служащих, установите на опции галочку (рис. 3-9).

#### Страховые взносы.

<u>Обратите внимание</u>: нельзя одновременно включить опции из резерва и не из резерва.

**ОПС/ТФОМС/ФФОМС/ФСС/ФСС (несчастные случаи)** – чтобы с начисления рассчитывались страховые взносы, установите на соответствующей опции галочку (рис. 3-10).

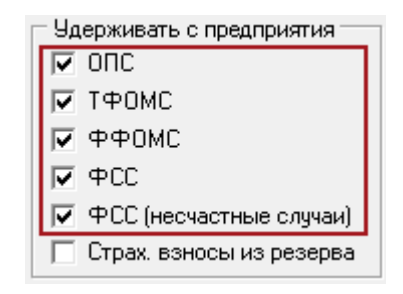

рис. 3-10

**Обратите внимание.** Дополнительные страховые взносы начисляются с кода, для которого включена опция «ОПС».

Страховые взносы из резерва – чтобы с начисления рассчитывались страховые взносы из резерва, установите на соответствующей опции галочку (рис. 3-11).

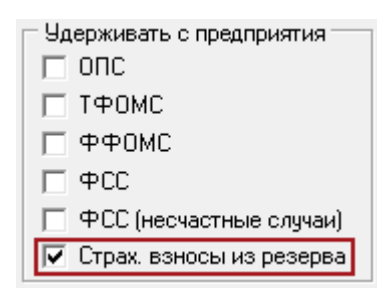

рис. 3-11

Рассчитаются следующие страховые взносы: «Начислены страх. взносы на финанс. страховой части трудовой пенсии из резерва», «Начислены страх. взносы на финанс. накопительн. части трудовой пенсии из резерва», «Начислено взносов на социальное страхование из резерва», «Начислено взносов на социальное страхование из резерва», «Начислено взносов на медицинское страхование из резерва (ФеОМС)».

Для кодов 114 «Трудовой отпуск из резерва», 115 «Компенсация за неиспользованный отпуск при увольнении (из резерва)», 116 «Компенсация за неиспользованный отпуск (из резерва)» нужно отключить все опции по страховым взносам, кроме взносов из резерва.

Участие кода в расчёте НДФЛ, проф. взносов, алиментов.

НДФЛ – чтобы с кода удерживался НДФЛ, установите на опции галочку. Чтобы НДФЛ не удерживался, снимете с опции галочку (рис. 3-12).

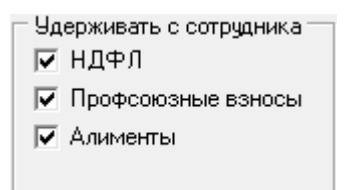

рис. 3-12

**Профсоюзные взносы** – чтобы с начисления удерживался профсоюзный взнос, установите на опции галочку. Чтобы проф. взнос не удерживался, снимете с опции галочку.

**Алименты** – чтобы с начисления удерживались алименты, установите на опции галочку. Чтобы алименты не удерживались, снимете с опции галочку.

#### Дополнительные параметры.

**Учитывать при расчёте МРОТ** – чтобы начисление участвовало в доначислении до МРОТ, установите на опции галочку (рис. 3-13).

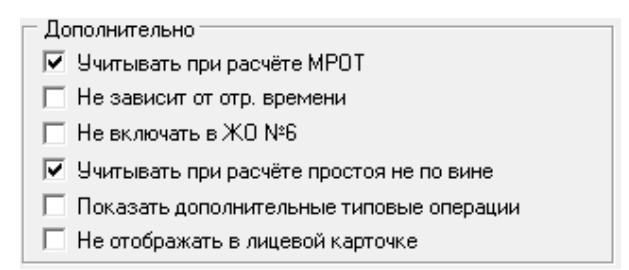

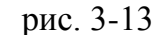

**Не зависит от отр. времени** – чтобы код учитывался не зависимо от количества отработанного времени, установит на опции галочку. Если опция включена для кода, он будет включён в расчёт по среднему в дни НД в полном размере.

Учитывать при расчёте простоя не по вине – чтобы начисление участвовало в расчёте простоя по причинам, не зависящим от работодателя и работника, установите на опции галочку.

**Не отображать в лицевой карточке** – чтобы код не попадал в отчёт «Лицевая карточка», установите на опции галочку.

Участие кода в расчёте оплаты за ночные часы и праздничные дни. Для недельного графика (рис. 3-14).

Для недельного графика
 Включать в расчет празд. дней в одинарном размере
 Включать в расчет празд. дней в двойном размере

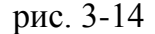

Включать в расчёт празд. дней в одинарном размере – чтобы код (по приказу «Работа в праздники» с типом оплаты «В одинарном, с предоставлением доп. выходного дня») участвовал в расчёте праздничных дней, установите на опции галочку.

Включать в расчёт празд. дней в двойном размере – чтобы код (по приказу «Работа в праздники» с типом оплаты «В двойном размере») участвовал в расчёте праздничных дней, установите на опции галочку.

<u>Для суммированного графика</u> (рис. 3-15).

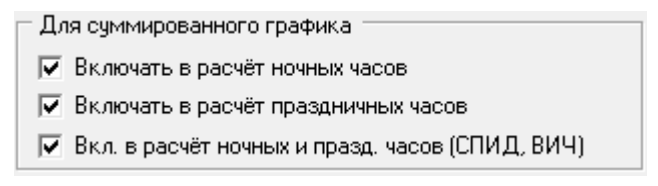

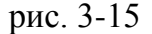

**Включать в расчёт ночных часов** – чтобы код учитывался при начислении оплаты за работу в ночные часы, установите на опции галочку.

**Включать в расчёт праздничных часов** – чтобы код учитывался при начислении оплаты за работу в праздничные часы, установите на опции галочку.

Вкл. в расчёт ноч. и празд. часов (СПИД,ВИЧ) – чтобы код учитывался при начислении оплаты за работу в ночные и праздничные, установите на опции галочку. Общее количество праздничных часов за месяц для расчёта по коду 194 будет уменьшено на количество часов по коду 615. Для ночных количество часов будет уменьшено по коду 616.

Нажмите кнопку ✓ – «Подтвердить изменения», чтобы сохранить.

**Обратите внимание**. Для кодов удержания нельзя включать опции из групп «Удерживать с предприятия», «Удерживать с сотрудника». Т.к. удержания будут дублироваться.

## Настройка группы выплат

Группа выплат привязывает:

начисление/удержание к определённому коду удержания (на карту или сберкассу); удержание (на карту или сберкассу) к общей сумме зарплаты.

#### Настройка начислений/удержаний.

Чтобы начисление/удержание (пособие, исполнительные листы, больничные и т.д.) удерживалось на отдельный код (на карту или сберкассу), настройте для него соответствующую группу выплат. Если лля кода 66 «Удержания по исполнительным листам» указать группу выплат «Алименты», сумма по исполнительному листу пойдёт на код 1000 «Удержания по исполнительным листам на пластиковую карту» или 71 «Удержания по исполнительным листам на сберкассу» (рис. 3-16).

|   |   | Код  | Тип | Наименование 🛆                 | Сумма    | ЭКР | Вид деятельности | КБК |
|---|---|------|-----|--------------------------------|----------|-----|------------------|-----|
|   |   | 1    | Н   | Должностной оклад              | 6 493.00 | 211 | 1                | 4   |
|   |   | 74   | y   | Зарплата на пластиковую карту  | 5 831.00 | 211 | 1                | 4   |
|   |   | 61   | y   | Подоходный                     | 662.00   | 211 | 1                | 4   |
|   |   | 1000 | y   | Удерж.исп.лист. на пласт.карту | 1 000.00 | 211 | 1                | 4   |
| D | Ē | 66   | y   | Удержания по исп. листам       | 0.00     | 211 | 1                | 4   |

рис. 3-16

Аналогично настраивается удержания для аванса, больничных, пособий и др.

<u>Примечание:</u> тип удержания карта/касса выбирается автоматически и зависит от указанного типа выплат для расчётного счёта сотрудника.

Чтобы начисление/удержание (пособие, исполнительные листы, больничные и т.д.) удерживалось на код 74 «Зарплата на пластиковую карту» или 298 «Зарплата на сберкассу», укажите для него группу выплат «Зарплата». Например, для кода 66 «Удержания по исполнительным листам» указана группа выплат «Зарплата» (рис. 3-17).

|   |        | Код | Тип | Наименование 🛆                | Сумма    | ЭКР | Вид деятельности | КБК |
|---|--------|-----|-----|-------------------------------|----------|-----|------------------|-----|
|   |        | 1   | Н   | Должностной оклад             | 6 493.00 | 211 | 1                | 4   |
|   |        | 61  | y   | Подоходный                    | 662.00   | 211 | 1                | 4   |
|   | $\Box$ | 74  | y   | Зарплата на пластиковую карту | 4 831.00 | 211 | 1                | 4   |
| Þ |        | 66  | y   | Удержания по исп.листам       | 1 000.00 | 211 | 1                | 4   |

рис. 3-17

### Настройка удержаний на карту/сберкассу.

Чтобы удержание на карту/сберкассу перекрывалось кодом 74 «Зарплата на пластиковую карту» или 298 «Зарплата на сберкассу», укажите для него группу выплат «Зарплата».

## Настройка группы выплат.

Настройка группы выплат производится на вкладке «Классификация», формы вводы данных (рис. 3-18).

| 💩 Начисления и удержания                                                |  |  |  |  |  |  |
|-------------------------------------------------------------------------|--|--|--|--|--|--|
| Редактируется: Должностной оклад                                        |  |  |  |  |  |  |
|                                                                         |  |  |  |  |  |  |
| Основное Классификация Особые настройки                                 |  |  |  |  |  |  |
| Типовая операция                                                        |  |  |  |  |  |  |
| Начисление заработной платы, денежного довольствия (казенные)           |  |  |  |  |  |  |
| Дебет: ВД                                                               |  |  |  |  |  |  |
| КБК ВД Счет КОСГУ<br>4 · 830.1002.0320200590.111 • 1 • 401.20.0 • 211 • |  |  |  |  |  |  |
| Кредит:                                                                 |  |  |  |  |  |  |
| КБК ВД Счет КОСГУ<br>4 • 830.1002.0320200590.111 ▼ 1 ▼ 302.11.0 ▼ 737 ▼ |  |  |  |  |  |  |
| ЭКР                                                                     |  |  |  |  |  |  |
| 211 Заработная плата 🔹 🗙                                                |  |  |  |  |  |  |
| Мероприятие                                                             |  |  |  |  |  |  |
| 000000 - Неуказанное мероприятие                                        |  |  |  |  |  |  |
| Код дохода                                                              |  |  |  |  |  |  |
| 2000 - Вознаграждение, получаемое нал 🗙 💌                               |  |  |  |  |  |  |
| Группа выплат                                                           |  |  |  |  |  |  |
| Зарплата                                                                |  |  |  |  |  |  |
| Номер ЖО                                                                |  |  |  |  |  |  |
| Журнал операций №6                                                      |  |  |  |  |  |  |
| Код вида дохода                                                         |  |  |  |  |  |  |
|                                                                         |  |  |  |  |  |  |

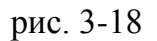

Обратите внимание. 1. Значение «Все» выбирать нельзя. Для кодов удержания (например, 61, 63, 74) группу выплат не заполнять. Если группа выплат не указана, сумма пойдёт «на руки». 2. При установки для начисления значения «Межплановая

выплата» программа будет автоматически создавать межплановую выплату за минусом подоходного налога и проф.взносов (если сотрудник член профсоюза).

# Настройка аналитики

Чтобы настроить КБК и коды аналитики для начислений/удержаний, выполните следующие действия.

1. Выберите код и нажмите кнопку 📝 – «Редактировать запись». Откроется форма ввода данных.

Перейдите на вкладку «Классификация» (рис. 3-19).

| 💩 Начисления и удержания                                                     |  |  |  |  |
|------------------------------------------------------------------------------|--|--|--|--|
| Редактируется: Должностной оклад                                             |  |  |  |  |
|                                                                              |  |  |  |  |
| Основное Классификация Особые настройки                                      |  |  |  |  |
| Типовая операция                                                             |  |  |  |  |
| Начисление заработной платы, денежного довольствия (казенные)                |  |  |  |  |
| Дебет: ВД                                                                    |  |  |  |  |
| КБК ВД Счет КОСГУ                                                            |  |  |  |  |
| · ▲ - 830.1002.0320200590.111 · · · · 1 · · · · 401.20.0 · · · · 211 · · · · |  |  |  |  |
| Кредит:                                                                      |  |  |  |  |
| КБК ВД Счет КОСГУ                                                            |  |  |  |  |
|                                                                              |  |  |  |  |
| ЗКР                                                                          |  |  |  |  |
| 211 Заработная плата                                                         |  |  |  |  |
| Мероприятие                                                                  |  |  |  |  |
| 000000 - Неуказанное мероприятие                                             |  |  |  |  |
| Код дохода                                                                   |  |  |  |  |
| 2000 - Вознаграждение, получаемое нал 🗙 📖 💌                                  |  |  |  |  |
| Группа выплат                                                                |  |  |  |  |
| Зарплата                                                                     |  |  |  |  |
| Номер ЖО                                                                     |  |  |  |  |
| Журнал операций №6                                                           |  |  |  |  |
| Код вида дохода                                                              |  |  |  |  |
| 1 •                                                                          |  |  |  |  |
|                                                                              |  |  |  |  |

рис. 3-19

Выберите типовую операцию.

**Типовая операция** – содержит проводки по заработной плате, которые заносятся на сводной базе в справочнике «Типовые операции».

При выборе типовой операции, поля «Дебет» и «Кредит» заполняются автоматически. При необходимости эти поля можно отредактировать вручную. Типовая операция будет отображаться в журнале №6. Счёт не участвует при расчёте начислений/удержаний, используется в журнале №6.

Укажите аналитику для проводки: КБК, Мероприятие, ЭКР.

Поле «Код дохода» заполняется на сводной базе. В зависимости от кода дохода

могут применяться льготы при расчёте подоходного налога и страховых взносов. Сумма льготы за год считается по коду дохода.

Например, код 2760 предоставляет налоговую льготу в 4 000 рублей. Код 2762 предоставляет налоговую льготу в 50 000 рублей.

Если для начисления не проставлен код дохода, он не будет попадать в Справку о дохода физического лица, форма 2-НДФЛ.

<u>Примечание:</u> суммы льгот заполняются в справочнике «Налоговые вычеты и льготы» на сводной базе.

Нажмите кнопку ✓ – «Подтвердить изменения», чтобы сохранить.

**Обратите внимание**. Служебные коды рассчитываются на основании других кодов и берут аналитику из них. Например, код 60 «Долг работника за прош.м» рассчитывается на основании кода 59 «Долг работника за тек.мес».

# Дополнительные типовые операции

Дополнительные типовые операции применяются в зависимости от вида деятельности, указанного в составе ФОТ журнала заработной платы.

Чтобы внести дополнительные типовые операции, выполните следующие действия.

1. Выберите код и нажмите кнопку 📝 – «Редактировать запись». Откроется форма ввода данных.

Установите на опции «Показать дополнительные типовые операции» галочку (рис. 3-20). Появится вкладка «Дополнительная типовая операция».

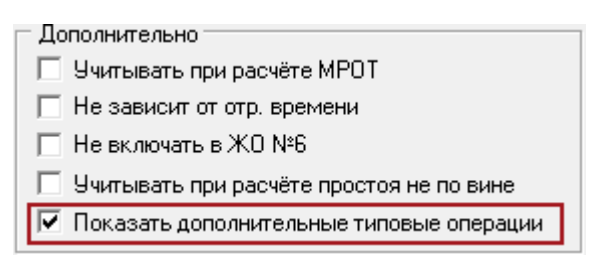

рис. 3-20

Перейдите на вкладку «Дополнительная типовая операция» (рис. 3-21).

| Основное Классификация Дополнительная типовая операция         |
|----------------------------------------------------------------|
| 🕂 🔐 🔎 📑 🗕 🏖 🦣 🐟 🍇 😪 😪 🧣 🇝 Σ 🗔                                  |
|                                                                |
| Типовая операция                                               |
| Начисление заработной платы, денежного довольствия (бюджетные) |
|                                                                |
|                                                                |
| []                                                             |
| Гиповая операция дет. часть                                    |
| Дебет                                                          |
| 0000000000000000.4.109.60.0.000                                |
| Кредит                                                         |
| 0000000000000000.4.302.11.0.000                                |
| ЭКР                                                            |
| 000 - Не определено 🗙 👻                                        |
| Мероприятие                                                    |
| 000000 - Неуказанное мероприятие                               |

рис. 3-21

Нажмите кнопку 🖶 – «Добавить запись». Появится форма ввода данных (рис. 3-22).

| ۵                                     |                   |          |   | ×            |
|---------------------------------------|-------------------|----------|---|--------------|
| Добавление данных                     |                   |          |   |              |
| ✓ ¥                                   |                   |          |   | <b>* + +</b> |
| Типовая операция                      |                   |          |   |              |
| Начисление заработной платы, денежног | о довольствия   🔀 | < ▼      |   |              |
| Дебет: КОСГУ                          |                   |          |   |              |
| KEK                                   | ВД(2011)          | Счет     |   |              |
| [Нет]                                 | 4 ▼               | 109.60.0 | 🔻 | [(Нет) ▼     |
| Кредит:                               |                   |          |   |              |
| KBK                                   | ВД(2011)          | Счет     |   |              |
| [Нет]                                 | 4 ▼               | 302.11.0 | 🔻 | [(Нет) ▼     |
| ЭКР                                   |                   |          |   |              |
| 000 - Не определено                   |                   | X 🗸      |   |              |
| Мероприятие                           |                   |          |   |              |
| 000000 - Неуказанное мероприятие      |                   | -        |   |              |
|                                       |                   |          |   |              |

рис. 3-22

Внесите данные и нажмите кнопку ✓ – «Подтвердить изменения», чтобы сохранить.

Нажмите на форме начислений/удержаний кнопку ✓ – «Подтвердить изменения», чтобы сохранить.

# Признак дохода

Чтобы добавить признак дохода, выполните следующие действия.

1. Выберите код и нажмите кнопку Z – «Редактировать запись». Откроется форма ввода данных.

Перейдите на вкладку «Особые настройки» (рис. 3-23).

| Основное Классификация Особые настройки                            |  |
|--------------------------------------------------------------------|--|
| Признак дохода                                                     |  |
| 01 Доходы в виде заработной платы, выплаченные плательщику н 🗙 📖 💌 |  |
|                                                                    |  |
|                                                                    |  |
|                                                                    |  |
|                                                                    |  |

рис. 3-23

Выберите код из списка «Признак дохода» и нажмите кнопку ✓ – «Подтвердить изменения», чтобы сохранить.

# Системные коды

Некоторые коды н/у справочника являются системными. Способ их расчёта настроен в программе по умолчанию и не может меняться пользователями. Например, коды 1047–«Доп. денежная выпл. стимулирующего характера по пост. губернатора от 31.01.2012 №81» и 108–«Надбавка по постановлению губернатора от 19.07.2010 №562».

## Код 108. Надбавка по постановлению губернатора от 19.07.2010 №562.

Согласно постановления:

1. Осуществлять денежные выплаты стимулирующего характера с 1 июля 2010 года в размере 2326 рублей в месяц.

1.1 Денежные выплаты, предусмотренные пунктом 1 настоящего постановления, производятся в порядке и сроки, установленные для выплаты заработной платы исходя из фактически отработанного времени в календарном месяце.

1.2 При занятии штатной должности не в полном объёме (0.25, 0.5 или 0.75 ставки) выплаты производятся в процентном отношении соответственно (25 процентов от денежной выплаты; 50 процентов от денежной выплаты; 75 процентов от денежной выплаты).

Код рассчитывается следующим образом. Максимальная сумма не превышает 2326 рублей и не зависит от фактически отработанного времени.

# Код 1047. Доп. денежная выпл. стимулирующего характера по пост. губернатора от 31.01.2012 №81.

Доплата по постановлению губернатора 81, 3000 рублей. Доплата начисляется пропорционально отработанному времени, но не более 3000 рублей.

До нормы отработанного времени считается пропорционально отработанному времени. Если сотрудник отработал сверх нормы, доплата считается по норме (не более 3000 рублей).

Такое расчёт действует и для тех кто работает не на целую ставку.